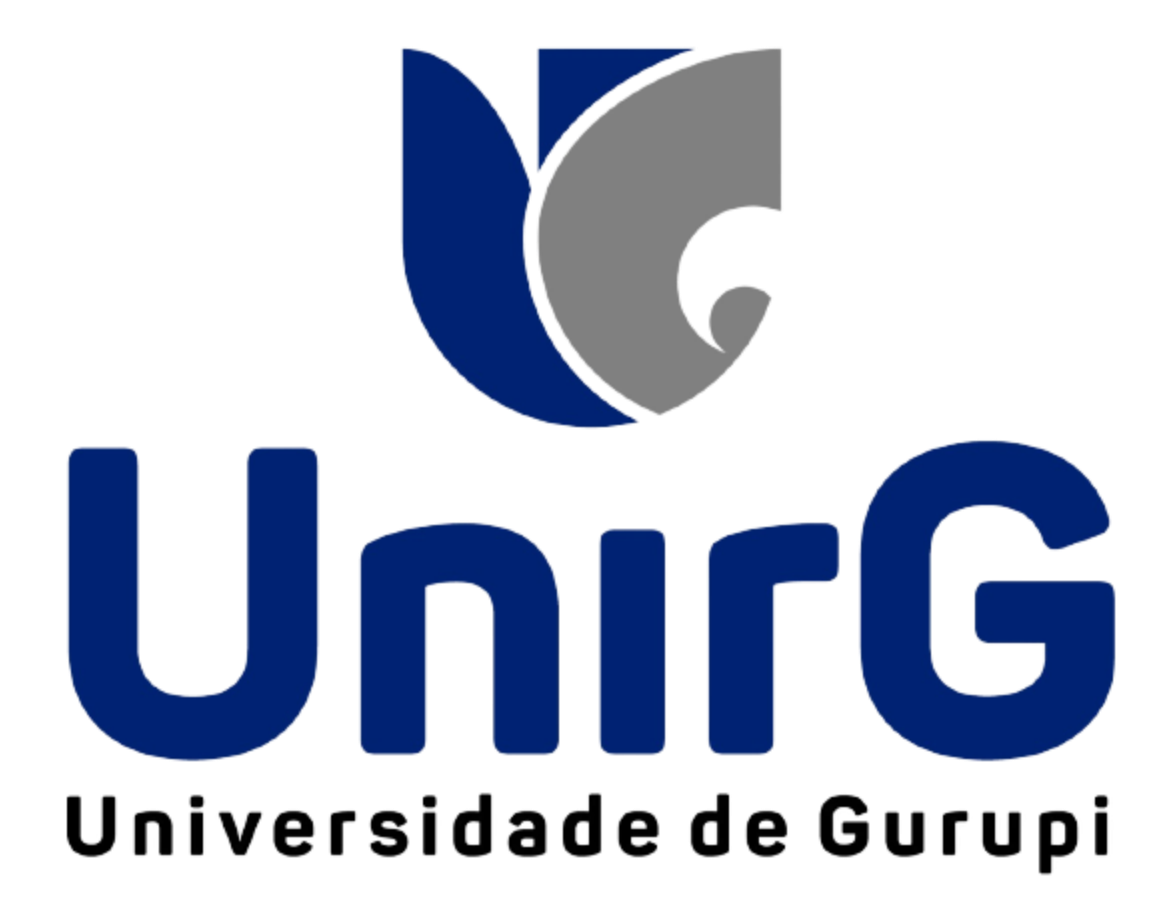

# Assinatura de Diário Gerado Sistema SEI

Neste tutorial iremos abordar a visão do Professor, mostrar atalhos, e maneiras de como utilizar o Sistema SEI, do início até a assinatura do Diário.

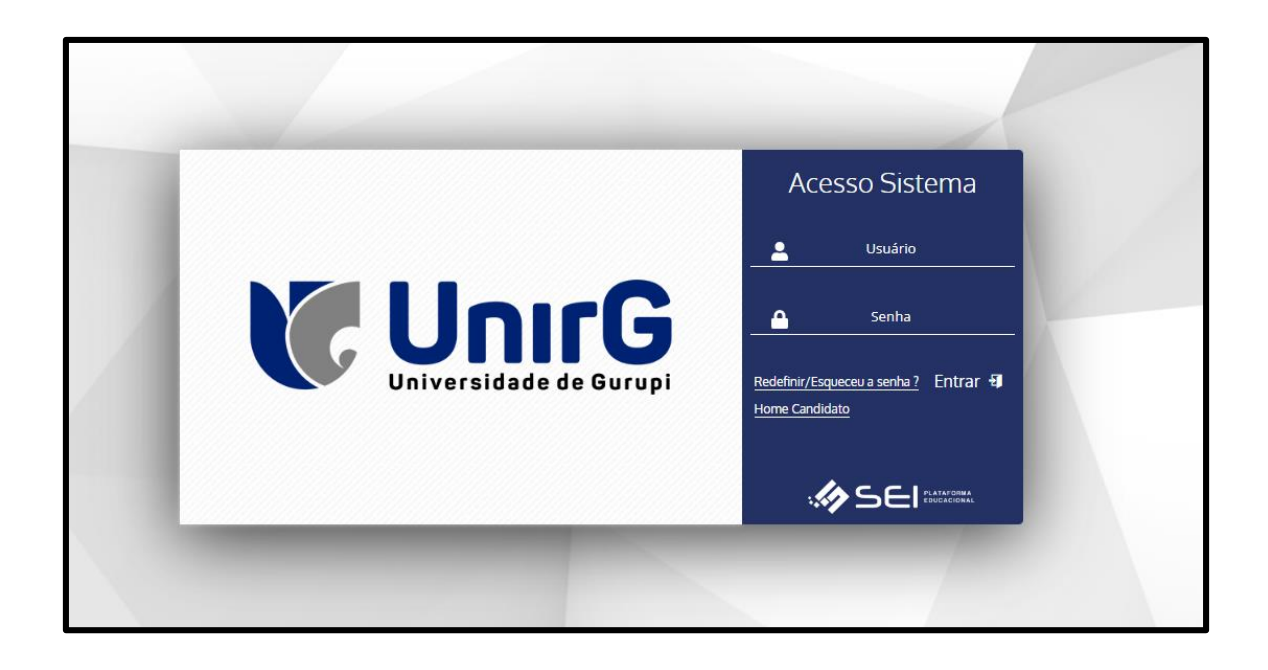

Ao efetuar o login, devemos escolher qual o ambiente iremos desenvolver a próxima atividade.

## Funcionário ou Professor

## Na visão como Professor.

Ao abrir a tela inicial encontramos um menu lateral e um menu superior.

| Olá              |                                                      |              |     | н       | AMBIENTE D  | E<br>ÃO  | ¢; 88                           | D                   | ⊠ m      | G 🕻     | U |
|------------------|------------------------------------------------------|--------------|-----|---------|-------------|----------|---------------------------------|---------------------|----------|---------|---|
| Ala Inicial      | Você Está Acessando Pelo Perfil<br>Graduação         |              |     |         |             |          | Ar<br>V                         | no/Semestre<br>2022 | 2        | 20      | ~ |
| adêmico          |                                                      |              | 2   |         |             | intedes  |                                 |                     |          |         |   |
| Ead              | Menu Favoritos     Ata de Prova     Minha Piblioteca | 🚖 Diário     | Ж ^ | Cal     | endário     | mados    | NOV/22                          |                     | DEZ/22   | ж ^     |   |
| atórios          | Registrar Nota                                       | Register Ada |     | D<br>30 | S<br>31     | T<br>01  | Q<br>02                         | Q<br>03             | S<br>04  | S<br>05 |   |
| ði<br>os Gn-line |                                                      |              |     | 13      | 07          | 08<br>15 | 09                              | 10<br>17            | 11<br>18 | 12      |   |
|                  |                                                      |              |     | 20      | 21<br>28    | 22       | 23<br>30                        | <b>24</b><br>01     | 25       | 28      |   |
|                  |                                                      |              |     | O Dia   | Selecionado | Evento   | Possui Evento<br>DS do dia 16/1 | 1/2022              | Feriad   | do      |   |

Temos também o menu de favoritos, onde podemos visualizar as atribuições previamente selecionadas com as estrelas para um acesso mais rápido.

| 🔶 Menu Favoritos 🚽 |                  | ж ^ |
|--------------------|------------------|-----|
| 🔶 Ata de Prova     | 📩 Diário         |     |
| 📌 Minha Biblioteca | 📌 Registrar Aula |     |
| 📌 Registrar Nota   |                  |     |

Podemos visualizar o calendário, com todas as aulas programadas, dias, horários, disciplinas e períodos.

| 🖹 🖹 🌲 Cale      | endário       |          |                |        |         | 74         |
|-----------------|---------------|----------|----------------|--------|---------|------------|
| c               | DUT/22        |          | NOV/22         |        | DEZ/2   | 2          |
| D               | S             | т        | Q              | Q      | S       | s          |
| 30              | 31            | 01       | 02             | 03     | 04      | 05         |
| 06              | 07            | 08       | 09             | 10     | 11      | 12         |
| 13              | 14            | 15       | 16             | 17     | 18      | 19         |
| 20              | 21            | 22       | 23             | 24     | 25      | 28         |
| 27              | 28            | 29       | 30             | 01     | 02      | 03         |
| 🔵 Dia           | Selecionado   |          | Possui Evento  | ,<br>, | 😑 Feria | ado        |
|                 |               | Evento   | os do dia 16/1 | 1/2022 |         |            |
| O Horário: 2º - | 08:05 à 08:55 |          |                |        | _       | <b>@</b> 💻 |
| Anatomia        | Cabeça e Pe   | escoço 🔫 |                |        |         |            |
| 🛎 ODONTO        | 0-INT/1-M4    |          |                |        |         |            |
| Horário: 3º -   | 09:05 à 09:55 |          |                |        |         | G 📥        |
| Anatomia        | Cabeça e Pe   | escoço   |                |        |         |            |
|                 | )-INT/1-M4    |          |                |        |         |            |

# No menu superior temos o atalho para a assinatura de diários.

|     | ŀ                    | AMBIENTE DE     |          |                  | •             | 2 <sup>28</sup> 2 <sup>29</sup> | ™ 🕩 | 🖉 UnirG |
|-----|----------------------|-----------------|----------|------------------|---------------|---------------------------------|-----|---------|
|     |                      |                 |          | Ano/:<br>202     | Semest e<br>2 | 2°                              |     | ~       |
|     |                      |                 |          |                  |               |                                 |     |         |
| ¥ A | Não há twitts a sere | m apresentados  |          |                  |               |                                 |     |         |
|     | BB 🖧 Calendá         | rio             |          |                  |               |                                 | ж ^ |         |
|     |                      | NOV/22          |          | DEZ/22           |               | JAN/23                          |     |         |
|     | D                    | s               | т        | Q                | Q             | s                               | S   |         |
|     | 27                   | 28              | 29       | 30               | 01            | 02                              | 03  |         |
|     | 04                   | 05              | 06       | 07               | 08            | 09                              | 10  |         |
|     | 11                   | 12              | 13       | 14               | 15            | 16                              | 17  |         |
|     | 18                   | 19              | 20       | 21               | 22            | 23                              | 24  |         |
|     | 25                   | 26              | 27       | 28               | 29            | 30                              | 31  |         |
|     | •                    | Dia Selecionado |          | Possui Evento    |               | Feriado                         |     |         |
|     |                      |                 | Nenhum e | vento para o dia | 14/12/22.     |                                 |     |         |

Ao entrar neste atalho teremos todos os diários gerados, onde temos as abas, "PENDENTE DE ASSINATURA" e "ASSINADOS".

| Pendente de Ass | sinatura (0) Assin | ados (22) Rejeitad      | los (0)       |                                                                        |             |                      |                                      |                |
|-----------------|--------------------|-------------------------|---------------|------------------------------------------------------------------------|-------------|----------------------|--------------------------------------|----------------|
| código          | TIPO DOCUMENTO     | UNIDADE ENSINO          | DATA REGISTRO | DESCRIÇÃO                                                              |             | ASSINATURAS          |                                      | OPÇÕES         |
|                 |                    |                         |               |                                                                        | RESPONSÁVEL | SITUAÇÃO             | DATA                                 |                |
| 17805           | Diário             | FUNDAÇÃO UNIRG - GURUPI | 16/12/2021    | Turma: MED-INT/4-M3/SUB-C -<br>Disciplina: PARASITOLOGIA<br>MÉDICA     |             | Aselnado<br>Pendente | 16/12/2021 14:58<br>16/12/2021 14:58 | ۵ 🛃 💼          |
| 17606           | Diário             | FUNDAÇÃO UNIRG - GURUPI | 16/12/2021    | Turma: MED-INT/4-M3/SUB-D -<br>Disciplina: PARASITOLOGIA<br>MÉDICA     |             | Aseinado<br>Pendente | 16/12/2021 14:59<br>16/12/2021 14:59 | ۵ 🛃 💼          |
| 17607           | Diário             | FUNDAÇÃO UNIRG - GURUPI | 16/12/2021    | Turma: MED-INT/4-M3/SUB-E -<br>Disciplina: PARASITOLOGIA<br>MÉDICA     |             | Assinado<br>Pendente | 16/12/2021 15:00<br>16/12/2021 15:00 | - <b>q 🏼 🛍</b> |
| 17608           | Diário             | FUNDAÇÃO UNIRG - GURUPI | 16/12/2021    | Turma: MED-INT/4-M3/SUB-F -<br>Disciplina: PARASITOLOGIA<br>MÉDICA     |             | Assinado<br>Pendente | 16/12/2021 15:01<br>16/12/2021 15:01 | <u>२</u> 🕹 🛍   |
| 17609           | Diário             | FUNDAÇÃO UNIRG - GURUPI | 16/12/2021    | Turma: MED-INT/4-M3/SUB-G -<br>Disciplina: PARASITOLOGIA<br>MÉDICA     |             | Assinado<br>Pendente | 16/12/2021 15:01<br>16/12/2021 15:01 | <u> २ 🕹 🛍</u>  |
| 17610           | Diário             | FUNDAÇÃO UNIRG - GURUPI | 16/12/2021    | Turma: MED-INT/4-M3/SUB-T -<br>Disciplina: PARASITOLOGIA<br>MÉDICA     |             | Assinado<br>Pendente | 16/12/2021 15:02<br>16/12/2021 15:02 | <u>२ 🛓 🛍</u>   |
| 17611           | Diário             | FUNDAÇÃO UNIRG - GURUPI | 16/12/2021    | Turma: ENF-NOT/2-M4/SUB-A -<br>Disciplina: EMBRIOLOGIA E<br>HISTOLOGIA |             | Assinado<br>Assinado | 16/12/2021 15:03<br>16/12/2021 20:03 | ۵ 🛃 💼          |
| 17812           | Diário             | FUNDAÇÃO UNIRG - GURUPI | 16/12/2021    | Turma: ENF-NOT/2-M4/SUB-B -<br>Disciplina: EMBRIOLOGIA E<br>HISTOLOGIA |             | Assinado<br>Assinado | 16/12/2021 15:04<br>16/12/2021 20:03 | - 🤍 🕹 💼        |

Neste caso se houver mais que 1(um) professor em determinada disciplina, um ficará responsável por gerar o DIÁRIO e os outros apenas irão assinar este diário gerado, assim havendo apenas um cadastrado no sistema.

## Modelo de diário correto

| UnirG                                                           |                                                                                        |                   |                   |                   |                   |                   | (                 | DI                | ÁR                | 10                | DE                | EC                       | CLA                           | s                 | SE                |                   |                   |                   |                   |                   |                   |                   |                   |                   |                   |                   |                   |                   | 20<br>P           | noera<br>Pág:     | 2022<br>1 de                            | 15.41             | 1.35                                    |               |               |
|-----------------------------------------------------------------|----------------------------------------------------------------------------------------|-------------------|-------------------|-------------------|-------------------|-------------------|-------------------|-------------------|-------------------|-------------------|-------------------|--------------------------|-------------------------------|-------------------|-------------------|-------------------|-------------------|-------------------|-------------------|-------------------|-------------------|-------------------|-------------------|-------------------|-------------------|-------------------|-------------------|-------------------|-------------------|-------------------|-----------------------------------------|-------------------|-----------------------------------------|---------------|---------------|
| Unidade de Ensino<br>Turma:<br>Disciplina:<br>Ano:<br>Semestre: | 2: UNIVERSIDADE DE GURU<br>AGR-NOT-CONTJINT/C.CC<br>CONTABILIDADE INTROD<br>2021<br>2° | IPI<br>NT-/       | ADM<br>RIA        | I                 |                   |                   |                   |                   |                   |                   |                   | Cur<br>Tur<br>Pro<br>Per | rso:<br>mo:<br>ofes:<br>ríode | sor:<br>D:        |                   | нс                | RÁI               | RIO               | UNI               | RG                | I                 |                   |                   |                   |                   |                   |                   |                   |                   |                   |                                         |                   |                                         |               |               |
| N* Matrícula                                                    | Nome                                                                                   | 02/08/21 - 50 min | 02/08/21 - 50 min | 02/06/21 - 50 min | 02/06/21 - 50 min | 09/06/21 - 50 min | 09/08/21 - 50 min | 09/06/21 - 50 min | 09/06/21 - 50 min | 16/06/21 - 50 min | 16/06/21 - 50 min | 16/08/21 - 50 min        | 16/08/21 - 50 min             | 23/06/21 - 50 min | 23/08/21 - 50 min | 23/06/21 - 50 min | 23/08/21 - 50 min | 30/08/21 - 50 min | 30/06/21 - 50 min | 30/06/21 - 50 min | 30/08/21 - 50 min | 06/09/21 - 50 min | 06/09/21 - 50 min | 06/09/21 - 50 min | 06/09/21 - 50 min | 13/09/21 - 50 min | 13/09/21 - 50 min | 13/09/21 - 50 min | 13/09/21 - 50 min | 20/09/21 - 50 min | 20/09/21 - 50 min                       | 20/09/21 - 50 min | 20/09/21 - 50 min                       | Total Faltas  | Total Geral   |
|                                                                 |                                                                                        | •••••             |                   |                   | :                 |                   |                   |                   | :                 |                   | :                 | ••••••                   |                               | ••••••            |                   |                   |                   |                   |                   | :                 |                   | ••••••            | :                 |                   |                   |                   |                   | :                 |                   | :                 | ••••••••••••••••••••••••••••••••••••••• | :                 | ••••••••••••••••••••••••••••••••••••••• | 0 0 0 0 0 0 0 | 0 0 0 0 0 0 0 |
|                                                                 |                                                                                        | :                 | :                 | :                 |                   | :                 | :                 |                   | :                 | :                 | :                 | :                        | :                             |                   |                   |                   |                   |                   |                   |                   |                   | ·<br>·<br>·       |                   |                   |                   | :                 |                   |                   |                   | :                 |                                         |                   |                                         | 00000000      | 0000000       |
|                                                                 | ,                                                                                      | :                 | :                 | :                 | :                 | :                 | :                 | :                 | :                 | :                 | :                 | :                        | :                             | :                 | :                 | :                 | :                 | :                 | :                 | :                 | :                 | :                 | :                 | :                 | :                 | :                 | :                 | :                 | :                 | :                 | :                                       | :                 | :                                       | 0             | 0             |
|                                                                 |                                                                                        |                   |                   |                   |                   |                   |                   |                   |                   |                   |                   |                          |                               |                   |                   |                   |                   |                   |                   |                   |                   |                   |                   |                   |                   |                   |                   |                   |                   |                   |                                         |                   |                                         |               |               |
| Data de Emissão<br>20/06/2022                                   | Data da entrega Ch/a Pre                                                               | evista            | : 60              | )                 | Ch/a              | Mir               | nistra            | da:               | 60                | A                 | Aulas             | s Pr                     | evis                          | tas:              | 72                |                   | Aula              | as M              | tinist            | trad              | as: 7             | 12                | _                 |                   |                   | 4                 | \ss.              | do(a              | a) Pi             | rofe              | ssor                                    | (a)               |                                         |               |               |
| iltuação = (CS = Cu<br>ustificado) (AP = Ap                     | ursando) (AB = Abonado) (TE<br>provado)                                                | = Tra             | insfe             | rên               | da E              | xter              | na) (/            | AT •              | = Ati             | iva)              | (RE               | = F                      | Repr                          | ova               | do) (             | (FI =             | Co                | nclu              | ído)              | (RF               | = F               | Repr              | ovad              | io Fa             | alta)             | ) (F :            | = Fa              | ilta)             | (FO               | = F               | orm                                     | ado               | ) (JU                                   | =             |               |

Podemos identificar as informações que estão grifadas em vermelho, que são:

- Data de Emissão;
- > Data de Entrega;
- Carga Horária Prevista;
- Carga Horária Ministrada;
- > Aulas Previstas;
- > Aulas Ministradas;
- > Assinatura Professor.

# E as situações dos acadêmicos, tais como:

- > Cursando (CS);
- > Abonado (AB)
- > Transferência Externa;
- > Ativa (AT);
- > Reprovado (RE);
- Concluído (FI);
- Reprovado falta (RF);
- Falta (F);
- Formado (FO)
- Justificado (JU);
- > Aprovado (AP).

No diário deve conter toda a frequência do aluno (presença e falta).

- 50 min - 50 min 50 min 50 min 50 min - 50 min 50 min 50 min 50 min 01/11/21 - 50 min - 50 min 50 min 04/10/21 - 50 min 50 min 11/10/21 - 50 min 11/10/21 - 50 min 18/10/21 - 50 min 25/10/21 - 50 min 25/10/21 - 50 min 01/11/21 - 50 mir 01/11/21 - 50 min 01/11/21 - 50 min 08/11/21 - 50 min 08/11/21 - 50 min 22/11/21 - 50 mir 22/11/21 - 50 min 22/11/21 - 50 min 22/11/21 - 50 min 29/11/21 - 50 mir 29/11/21 - 50 min 29/11/21 - 50 mir 29/11/21 - 50 mir Total Faltas Total Geral 18/10/21 -18/10/21 -08/11/21 -1/10/21 -11/10/21 -18/10/21 -25/10/21 -08/11/21 -04/10/21 -04/10/21 -25/10/21 . . . . . . . . . . . . . . . . . . . . . . . . . . . . . . . . . . . . . . . . . . . . . . .
.
.
.
.
.
.
.
.
.
.
.
.
.
.
.
.
.
.
.
.
.
.
.
.
.
.
.
.
.
.
.
.
.
.
.
.
.
.
.
.
.
.
.
.
.
.
.
.
.
.
.
.
.
.
.
.
.
.
.
.
.
.
.
.
.
.
.
.
.
.
.
.
.
.
.
.
.
.
.
.
.
.
.
.
.
.
.
.
.
.
.
.
.
.
.
.
.
.
.
.
.
.
.
.
.
.
.
.
.
.
.
.
.
.
.
.
.
.
.
.
.
.
.
.
.
.
.
.
.
.
.
.
.
.
.
.
.
.
.
.
.
.
.
.
.
.
.
.
.
.
.
.
.
.
.
.
.
.
.
.
.
.
.
.
.
.
.
.
.
.
.
.
.
.
.
.
.
.
.
.
.
.
.
.
.< •••••• . . . . . . . . . . . . . . . . . . . . . . . . . . . . . . . . . . . . . . . . . . . . . . . . . . . . . . . . . . . . . . . . . . . . . . . . . . . . . . . . . . . . . . . . . . . . . . . . . . . . . . . . . . . . . . . . . . . . . . . . . . . . . : ••••• . . . . . . . . . . . . . . . . . . . . . . . . . . . . . . . : . . . . . . . . . . . . . . . . . . . . . . . . . . . . . . . . . . . . . . . . . . . . . . . . . . : 0 0 0 0 0 0 • : : : : : : : . . :

Além de todas as notas (N1, N2, ME, MF), além das (2CH, PF), e todas as situações finais (acadêmico não pode estar em situação "cursando").

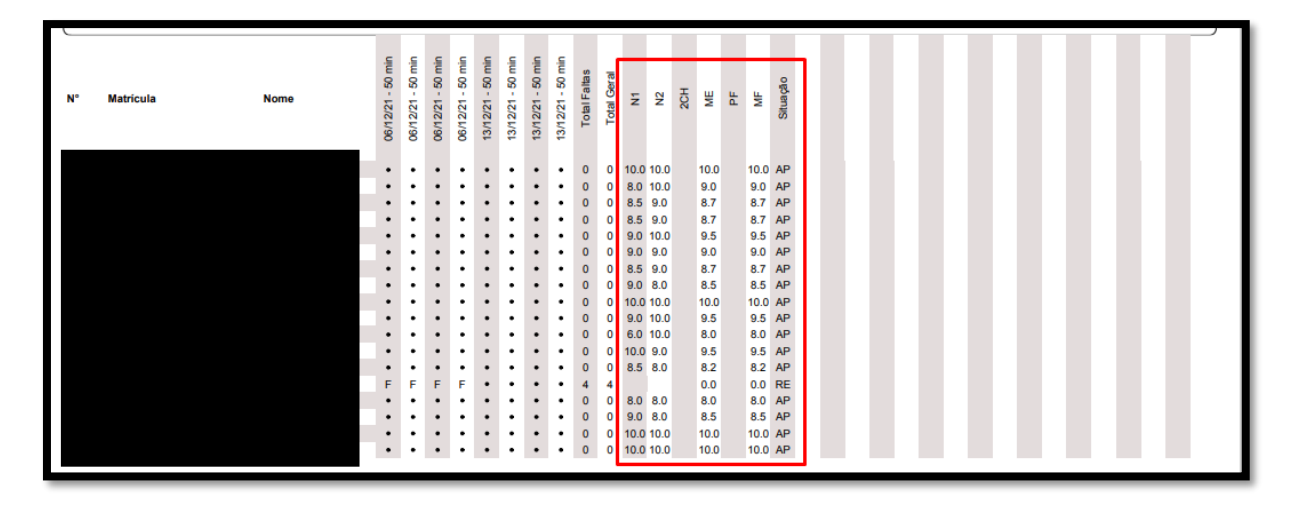

No menu lateral temos as seguintes abas:

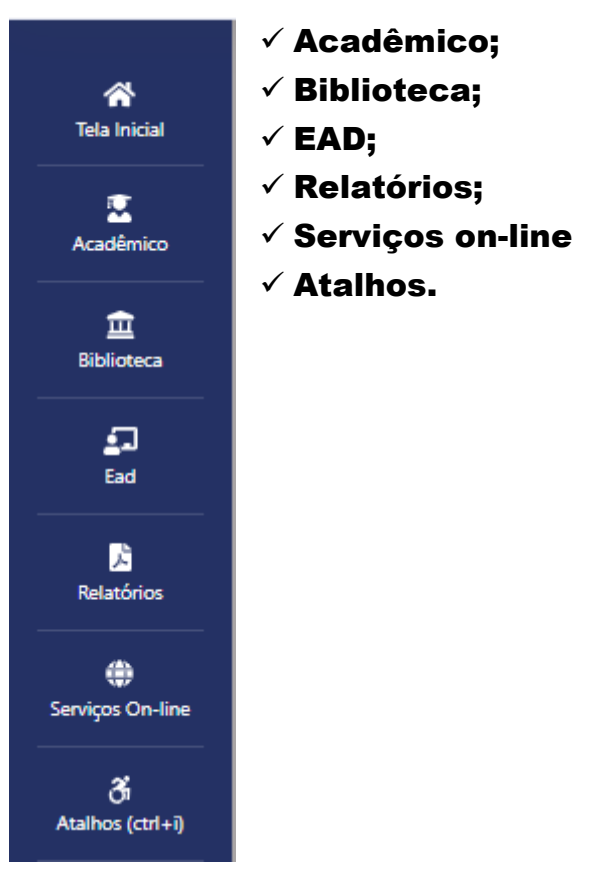

> ACADÊMICO

Nesta aba, temos as seguintes opções:

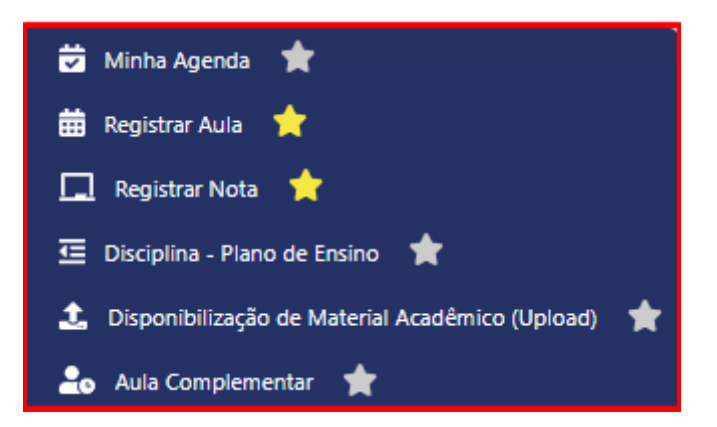

Minha Agenda – Onde podemos observar horários das aulas, curso, disciplina e semestre.

| Minha Agenda               |                                                          |                                                                               |      |
|----------------------------|----------------------------------------------------------|-------------------------------------------------------------------------------|------|
| Layout<br>Layout Dia a Dia | Ordenar Por<br>V Unidade de Ensino e Data e Hora da Aula | Período do Módulo         Periodo Fim           14/11/2022         20/11/2022 |      |
|                            | Q CONSULTAR                                              |                                                                               |      |
|                            | HORÁRIO CURSO ANUAL/SEMESTRAL                            |                                                                               |      |
| TURMA                      | DISCIPLINA                                               | DATA AULA                                                                     | SALA |
| ⑪ \$                       | @ \$                                                     |                                                                               |      |
| ODONTO-INT/1-M4            | Anatomia Cabeça e Pescoço                                | 16/11/22 08:05 à 08:55 - 08:05 à 08:55                                        | -    |
| ODONTO-INT/1-M4            | Anatomia Cabeça e Pescoço                                | 16/11/22 09:05 à 09:55 - 09:05 à 09:55                                        | -    |
| ODONTO-INT/1-M4            | Anatomia Cabeça e Pescoço                                | 16/11/22 09:55 à 10:45 - 09:55 à 10:45                                        | -    |
| ODONTO-INT/3-M3            | CÂNCER BUCAL                                             | 16/11/22 13:15 à 14:05 - 13:15 à 14:05                                        | -    |
| ODONTO-INT/3-M3            | CÂNCER BUCAL                                             | 16/11/22 14:05 à 14:55 - 14:05 à 14:55                                        | -    |
| ODONTO-INT/3-M3            | CÂNCER BUCAL                                             | 16/11/22 15:05 à 15:55 - 15:05 à 15:55                                        | -    |
| ODONTO-INT/3-M3/SUB-T      | BIOSSEGURANÇA E ERGONOMIA                                | 16/11/22 15:55 à 16:45 - 15:55 à 16:45                                        | -    |
| ODONTO-INT/3-M3/SUB-T      | BIOSSEGURANÇA E ERGONOMIA                                | 16/11/22 16:45 à 17:35 - 16:45 à 17:35                                        | -    |
| ODONTO-INT/3-M3/SUB-A      | BIOSSEGURANÇA E ERGONOMIA                                | 16/11/22 17:35 à 18:25 - 17:35 à 18:25                                        | -    |

Registrar Aula – Onde podemos registrar as aulas (em NOVO), visualizar as que já foram registradas (em azul no calendário), e as que foram programadas e ainda estão pendentes registros (em vermelho no calendário).

| Registrar Aula |                  |                |        |         |                        |             |                |
|----------------|------------------|----------------|--------|---------|------------------------|-------------|----------------|
| Ano<br>2022    | Semestre<br>2°   | ~              |        |         |                        |             |                |
| Turma          |                  |                |        |         |                        |             | Período Letivo |
| ODONTO-INT/1-  | -M4 : ODONTOLO   | DGIA - HORÁRIO | UNIRG  |         |                        | ~           | / 1º Semestre  |
| Disciplina     |                  |                |        |         |                        |             | Tipo de Aula   |
| Anatomia Cabeç | a e Pescoço      |                |        |         |                        | ~           | r Programada   |
| 🗎 Calendário   |                  |                |        |         |                        |             |                |
|                |                  |                |        |         |                        |             |                |
|                | A                | G0/22          | SET/22 | >>      |                        |             |                |
| D              | S                | т              | Q      | Q       | s                      | s           |                |
|                | 01               | 02             | 03     | 04      | 05                     | 06          |                |
| 07             | 08               | 09             | 10     | 11      | 12                     | 13          |                |
| 14             | 15               | 16             | 10     | 18      | 19                     | 20          |                |
| 21             | 22               | 23             | 24     | 25      | 26                     | 27          |                |
| 28             | 29               | 30             | 31     |         |                        |             |                |
| Dia Livre      | • ^              | ula Programada | •      | Feriado | <ul> <li>At</li> </ul> | ala Lançada |                |
| A Dados Consul | itados com Suces | 550            |        |         |                        |             |                |
|                |                  |                |        |         |                        |             |                |

Registrar Nota – Nesta aba, temos os registros de notas, onde podemos calcular as médias e identificar a situação dos acadêmicos. (Lembrando que o acadêmico não pode ficar em situação "CURSANDO", neste caso deve-se recalcular a média do acadêmico).

| Ano Semestre<br>2022 1º ✓<br>Turma<br>ODONTO-INT/1-M3/SUB-T : ODONTO | DLOGIA - HORÁRIO UNIRG                                   |                                  |                              | Período Letivo  |                                   |               |                              |                                       |                                                                                                    |
|----------------------------------------------------------------------|----------------------------------------------------------|----------------------------------|------------------------------|-----------------|-----------------------------------|---------------|------------------------------|---------------------------------------|----------------------------------------------------------------------------------------------------|
| Disciplina                                                           |                                                          |                                  | Tipo Nota                    |                 |                                   |               |                              |                                       |                                                                                                    |
| ANATOMIA CABEÇA E PESCOÇO                                            |                                                          |                                  | ~                            |                 |                                   |               |                              | ~                                     |                                                                                                    |
| Qtde Por Página                                                      | Ordenar Por                                              | Consultar A                      | uno Por Nome                 | Agrupamento     | de Notas                          |               |                              |                                       |                                                                                                    |
|                                                                      | Nome                                                     | <b>*</b>                         |                              | Q fodos         |                                   |               | ~                            |                                       |                                                                                                    |
| Buscar Alunos Por Inicial                                            |                                                          | ABCDEE                           | CHIKI                        |                 | PSTIN                             | W V V 7       |                              |                                       |                                                                                                    |
|                                                                      |                                                          | Q TODOS                          | ALUNOS 🗈 NOV                 | O 🗈 GRAVAR      |                                   | MÉDIA         |                              |                                       |                                                                                                    |
| NOME                                                                 | SITUAÇÃO                                                 | N1                               | N2                           | 2CH             | ME                                | PF            | MF                           | MÉDIA FINAL                           | OPÇÕES                                                                                                    |
| NOME                                                                 | SITUAÇÃO                                                 | N1<br>1                          | N2<br>i                      | 20н<br><b>і</b> | ME                                | PF<br>i       | MF                           | MÉDIA FINAL                           | OPÇÕES                                                                                                    |
| NOME                                                                 | SITUAÇÃO                                                 | N1<br>i                          | N2<br>i                      | 20н<br>і        | ME<br>i                           | PF<br>i       | MF<br>i                      | MÉDIA FINAL                           | OPÇÕES                                                                                                    |
| NOME                                                                 | SITUAÇÃO                                                 | N1<br>i<br>8                     | N2<br>i                      | 20н<br>і        | <b>МЕ</b><br>і                    | PF<br>i       | MF<br>1<br>7                 | MÉDIA FINAL                           | opções                                                                                                    |
| NOME                                                                 | SITUAÇÃO<br>Aprovado<br>Aprovado                         | N1<br>i<br>8<br>8.2              | N2<br>i<br>6<br>5,6          | 20Н<br>і        | ме<br>і<br>7<br>6.9               | рғ<br>і<br>74 | MF<br>1<br>7<br>7,1          | MÉDIA FINAL<br>7<br>7.1               | OPÇÕES                                                                                                    |
| NOME                                                                 | SITUAÇÃO<br>Aprovado<br>Aprovado<br>Aprovado             | N1<br>i<br>8<br>82<br>9.9        | N2<br>i<br>5.6<br>7.1        | 20H<br>i        | ME<br>i<br>7<br>6.9<br>8.5        | PF i          | MF<br>i<br>7<br>7,1<br>8,5   | MÉDIA FINAL<br>7<br>7.1<br>8.5        | орções<br>11 ш ш<br>12 ш щ<br>12 ш щ                                                                                                    |
| NOME                                                                 | SITUAÇÃO<br>Aprovado<br>Aprovado<br>Aprovado<br>Aprovado | N1<br>i<br>8<br>82<br>9.9<br>5.8 | N2<br>i<br>5.6<br>7.1<br>5.8 | 20H<br>i        | ME<br>i<br>7<br>6.9<br>8.5<br>5.8 | PF i          | MF<br>i<br>7.1<br>8.5<br>6.5 | MÉDIA FINAL<br>7<br>7.1<br>8.5<br>6.5 | OPÇÕES           ID         ID           ID         ID           ID         ID           ID         ID           ID         ID           ID         ID           ID         ID           ID         ID           ID         ID           ID         ID           ID         ID |

Podemos pesquisar os alunos por letra, todos os alunos, gerar novo, calcular a média individual ou de todos e gravar a média individual ou em todos.

No quadrado verde se faz para todos (menu superior abaixo das letras)

|   |      |           | ABCDEF  | GHIJKL      | MNOPQ           | RSTUV    | WXYZ    |         |             |              |
|---|------|-----------|---------|-------------|-----------------|----------|---------|---------|-------------|--------------|
|   |      | [         | Q TODOS | ALUNOS 🖻 NO | VO 🛛 🕅 GRAVAR   | CALCULAR | MÉDIA   |         |             |              |
|   | NOME | SITUAÇÃO  | N1<br>i | N2<br>i     | 20н<br><b>і</b> | ME<br>i  | PF<br>i | MF<br>i | MÉDIA FINAL | OPÇÕES       |
| - |      | Aprovado  | 8       | 6           |                 | 7        |         | 7       | 7           | 8 🖬 🗉        |
| - |      | Aprovado  | 8,2     | 5,6         |                 | 6,9      | 7,4     | 7.1     | 7,1         | 10 🖬 🇉       |
| - |      | Aprovado  | 9,9     | 7,1         |                 | 8,5      |         | 8,5     | 8,5         | 10 🖬 🏛       |
| - |      | Aprovado  | 5,8     | 5,8         |                 | 5,8      | 7,3     | 6,5     | 6,5         | B 🖬 🏛        |
| - |      | Aprovado  | 7,4     | 9,4         |                 | 8,4      |         | 8,4     | 8,4         | 6 🖬 🏛        |
| - |      | Reprovado | 4,6     | 2,6         |                 | 3,6      |         | 3,6     | 3,6         | 10 🖬 🎩       |
| - |      | Reprovado | 5,5     | 6           |                 | 5,7      | 3,7     | 4,7     | 4,7         | B 🖬 🏛        |
| - |      | Aprovado  | 7,4     | 5,4         |                 | 6,4      | 8,3     | 7,3     | 7,3         | 0 🖬 🏛        |
| - |      | Reprovado | 5,1     |             | 4,5             | 4,8      | 4,1     | 4,4     | 4,4         | D 🖬 🎩        |
| - |      | Aprovado  | 8,4     | 8,4         |                 | 8,4      |         | 8,4     | 8,4         | 10 🖬 🎩       |
| - |      | Aprovado  | 6,5     | 5,4         |                 | 5,9      | 6,5     | 6,2     | 6,2         | 1 🖬 🏛        |
|   |      | Aprovado  | 73      | 63          |                 | 6.8      | 62      | 65      | 65          | B <b>⊟</b> ₹ |

No quadro vermelho se faz individual (menu lateral "opções")

## Em relatórios temos as abas:

- Ata de prova;
- Diário;
- Espelho diário;
- Relatório Acesso material;
- Histórico turma;
- Perfil da turma.

Ata de Prova

Nesta aba, podemos gerar as atas de provas (N1, N2, 2CH, ME, PF, MF).

| Ata de Prova                                                                        |             |                             |            |                                   |
|-------------------------------------------------------------------------------------|-------------|-----------------------------|------------|-----------------------------------|
| Ano Semestre<br>2022 2° V<br>Turma<br>MED-INT/8-M3/SUB-A : MEDICINA - HORÂRIO UNIRG | ~           | Agrupar Relatório Por Turma | Disciplina | VI - INFECTOLOGIA E HEMATOLOGIA   |
| Situação Recuperação Nota                                                           | Tipo Layout |                             |            | Título Nota                       |
|                                                                                     | Layout 1    |                             | ~          | ~                                 |
| Aprovado Cursando                                                                   |             | Reprovado                   |            | N1<br>N2<br>2CH<br>ME<br>PF<br>MF |
| A Informe os Dados                                                                  |             | 🛔 GERAR RELATÓRIO           |            |                                   |
|                                                                                     |             |                             |            |                                   |
|                                                                                     |             |                             |            |                                   |
|                                                                                     |             |                             |            |                                   |

## Diário

Em diário podemos gerar o diário e fazer a assinatura digitalmente, além de visualizar os diários já assinados.

| Diário                                                |                                                           |                                            |                   |
|-------------------------------------------------------|-----------------------------------------------------------|--------------------------------------------|-------------------|
| Ano Semestre                                          |                                                           |                                            |                   |
| Turma                                                 |                                                           | Tipo Lavout                                | Filtrar Aulas Por |
| ENF-NOT/2-M4/SUB-B : ENFERMAGEM - HORÁRIO UNIRG       | ~                                                         | Diário Frequência e Notas Modelo 3         | Todas as Aulas    |
| Curso                                                 |                                                           | Período Leavo                              | Turno             |
| ENFERMAGEM                                            |                                                           | 2º Período                                 | HORÁRIO UNIRG     |
| Disciplina                                            |                                                           | Tipo de Aluno                              |                   |
| EMBRIOLOGIA E HISTOLOGIA                              | ~                                                         | Todos 🗸                                    |                   |
| Filtrar Notas                                         |                                                           |                                            |                   |
| Apresentar Aulas Não Registradas.   Toto  Otservações | Apresentar Veno Diário Informações Prática Supervisionada | Asisar Ogitalmente                         | b                 |
| A Informe os Dados                                    | Ширевние славно са тиема (рор)                            | VISUALIZAR DIARIO DA TURMA (POF) ASSINADOS |                   |

# Espelho do Diário

Nesta aba, podemos imprimir o espelho dos diários já gerados.

| Relatório - Espelho do Diário                                       |               |                |                          |               |
|---------------------------------------------------------------------|---------------|----------------|--------------------------|---------------|
| Ano Semestre<br>2022 2ª V<br>Turma                                  |               | Curso          |                          |               |
| MED-INT/8-M3/SUB-A : MEDICINA - HORARIO UNIRG V<br>Disciplina Turno |               | Período Letivo | Tipo de Layout           | Tipo de Aluno |
| CLÍNICA MÉDICA VI - INFECTOLOGIA E HEMATOLOGIA                      | HORÁRIO UNIRG | 8º Período     | Layout 2 - Graduação 🗸 🗸 | Todos 🗸       |
| Informe os Parámetros para a Geração do Relatório                   |               |                |                          |               |